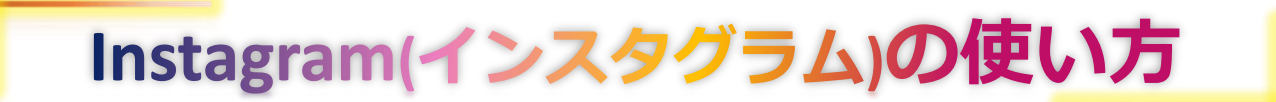

## Instagram(インスタグラム)とは?

<u>写真や動画</u>をインターネット上に<u>投稿できる</u>SNSサービス。

世界中で10億人、日本でも3,300万人もの利用者がいます。

※Instagramは主に「スマートフォンでの利用を想定」して作られています。パソコンでの利用を 希望する場合は、特別な手順が必要です。詳しくは以下のサイトをご参照ください。

> URL:<u>https://appllio.com/instagram-post-pc</u> (インスタグラムにPC(パソコン)から投稿する方法[Windows/Mac])

## Instagramの始め方・使い方・

## <u>1. 「Instagram」のアプリをインストール</u>・

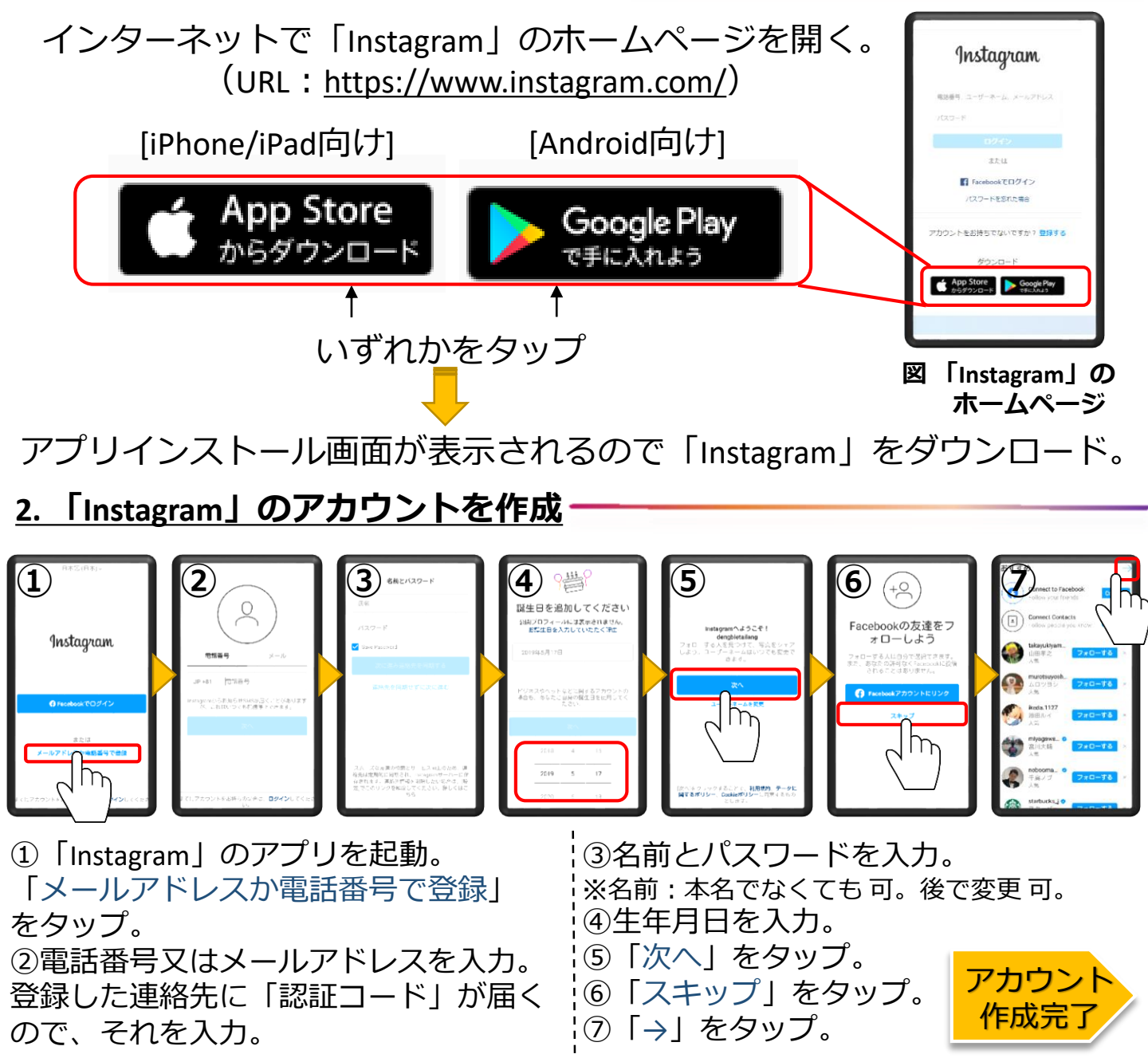

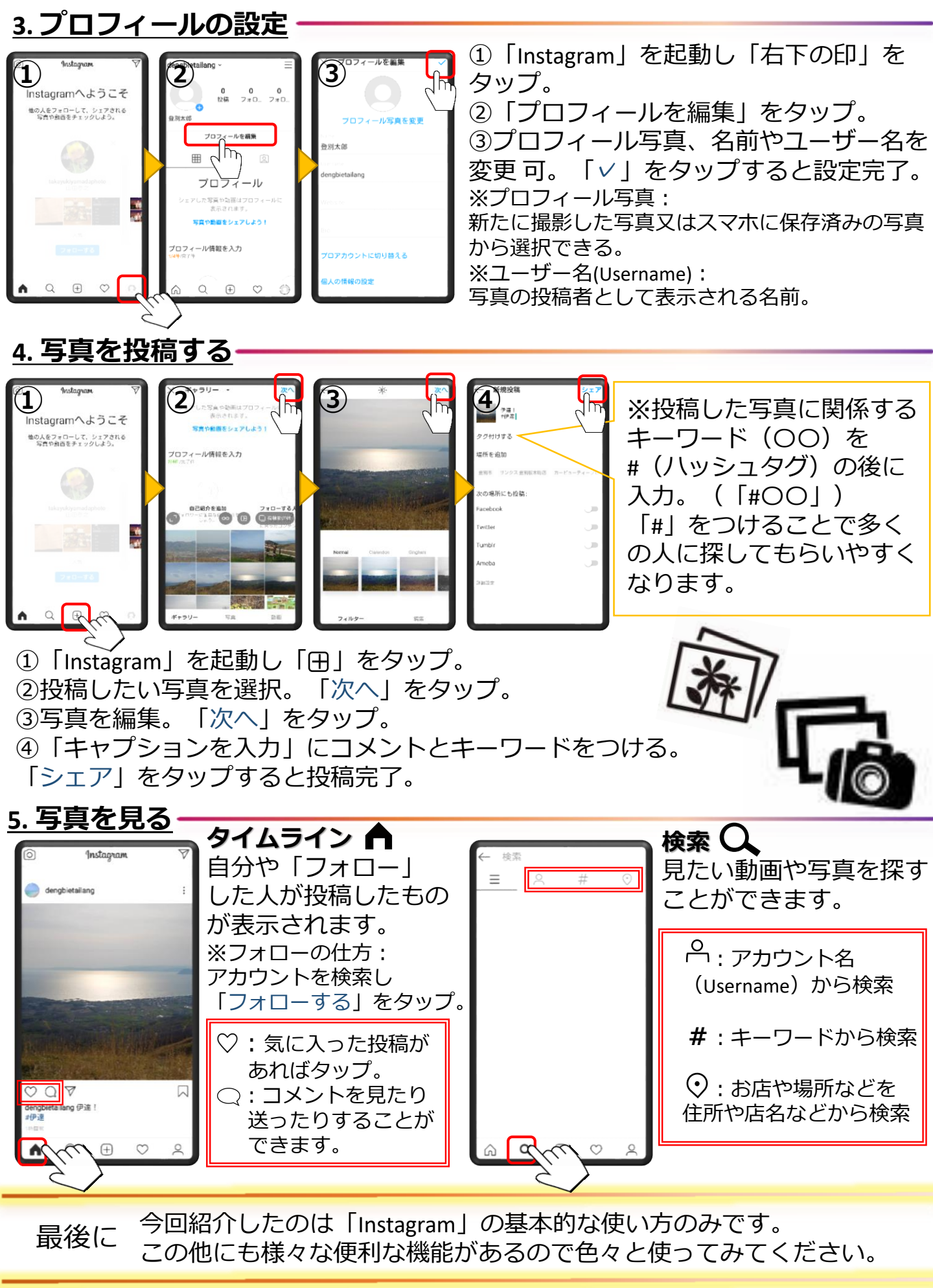

[参考文献]

Beyond「インスタグラムの使い方ガイド | 初心者でも簡単に登録・投稿できる方法【入門】」 <https://boxil.jp/beyond/a4739/>(最終アクセス:2020年5月31日)

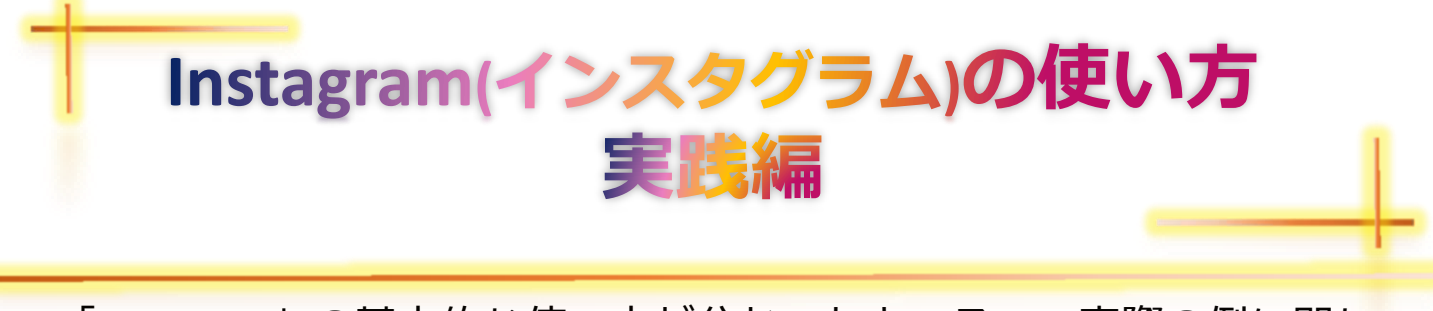

◎「Instagram」の基本的な使い方が分かったところで、実際の例に即して使ってみましょう! 具体的に「何に」「どのように」活用したら良い かわからない…という方必見です!

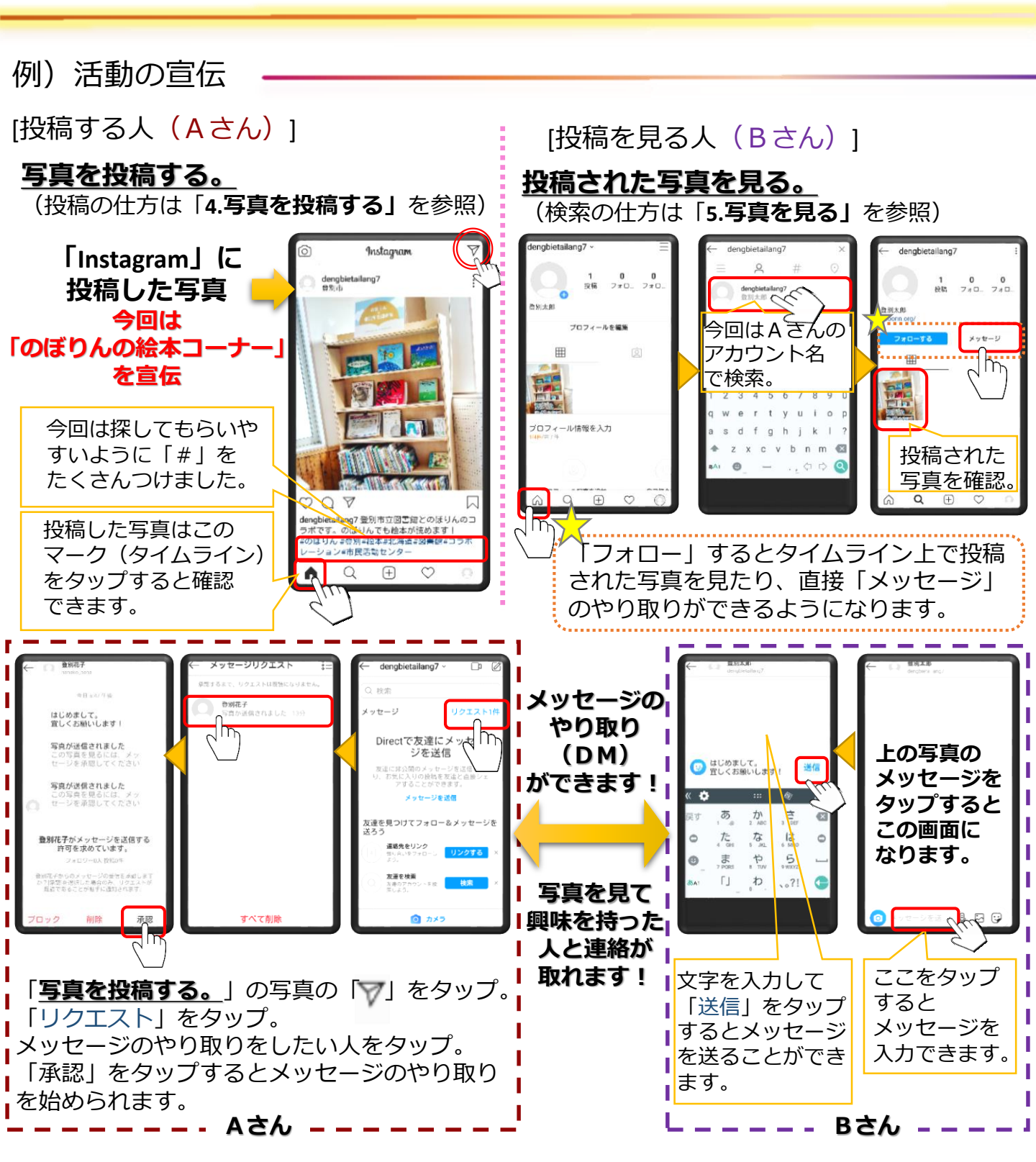